## Σύστημα Αναγνώρισης Μαθημάτων

Ο φοιτητής:

- Εγγράφεται στο σύστημα (επιλογη 'Εγγραφή Χρήση' 🖲 Εικόνα 1
- Μετά την εγγραφή του, συνδέεται στο σύστημα 🛛 Εικόνα 1

| Είσοδος & Εγγραφή χρήστη                                                                                                    |                                        |
|----------------------------------------------------------------------------------------------------|----------------------------------------|
| Αν έχετε εγγραφεί στο σύστημα, εισάγετε το mail και τον κωδικό σας<br>Αν δεν έχετε εγγραφεί στο σύστημα, μπορείτε να εγγραφείτε εδω: | ς για να συνδεθείτε.<br>ΕΓΓΡΑΦΗ ΧΡΗΣΤΗ |
| Email                                                                                                    |                                        |
|                                                                                                    |                                        |
| Κωδικός                                                                                                    |                                        |
|                                                                                                    |                                        |
| EYNAEEH 2                                                                                                    |                                        |

Εικόνα 1: Εγγραφή χρήστη 🛈 και σύνδεση 😢 στο σύστημα

Μετά τη σύνδεσή του στο σύστημα, ο φοιτητής:

- Αναρτά την αίτησή του (ένα αρχείο έγγραφο από Γραμματεία) 
   Εικόνα 2
- Αναρτά την αναλυτική του βαθμολογία (ένα αρχείο) 2 Εικόνα 2
- Διατυπώνει ξεχωριστά ένα νέο αίτημα για αναγνώριση ενός μαθήματος 
   Εικόνα 2

|                                               |                                                                                                    |                                 |                       |                                  | ΑΝΑΡΤΗΣΗ ΑΝΑΛΥΤΙΚΗΣ ΒΑΘΜΟΛΟΓΙΑΣ     | 0 |
|-----------------------------------------------|----------------------------------------------------------------------------------------------------|---------------------------------|-----------------------|----------------------------------|-------------------------------------|---|
| Αναλυτική Βαθμολογία - Αίτηση προς Γραμματεία |                                                                                                    |                                 |                       | ΑΝΑΡΤΗΣΗ ΑΊΤΗΣΗΣ ΠΡΟΣ ΓΡΑΜΜΑΤΕΊΑ |                                     |   |
| Εχετ                                          | ε αναρτήσει                                                                                                    | στο σύστημα 2 γενικά αρχεία:    |                       |                                  |                                     |   |
| Ονομασία αρχείου                              |                                                                                                    | Τύπος αρχείου                   |                       | Ενέργειες Φοιτητή                |                                     |   |
| Analytiki_Vathologia_BPMN.svg                 |                                                                                                    | Αναλυτική Βαθμολογία            |                       | ΔΙΑΓΡΑΦΗ ΑΡΧΕΊΟΥ                 |                                     |   |
| AITHΣΗ API.docx                               |                                                                                                    | Αίτηση προς Γραμματεία          |                       | ΔΙΑΓΡΑΦΗ ΑΡΧΕΊΟΥ                 |                                     |   |
| Ait                                           | ήματα                                                                                                    |                                 |                       |                                  | ΝΕΟ ΑΙΤΗΜΑ ΓΙΑ ΑΝΑΓΝΩΡΙΣΗ ΜΑΘΗΜΑΤΟΣ | 6 |
| Ηαίτ                                          | ιησή σας πει                                                                                                    | οιλαμβάνει τα παρακάτω αιτήματο | α αναγνώρισης μ       | αθημάτων:                        |                                     |   |
| αα                                            | Ημερομ.                                                                                                    | Περιγραφή του Αιτήματος         | Διδάσκων              | Περίγραμμα                       | Ενέργειες Φοιτητή                   |   |
| 1                                             | Αίτημα αναγνώρισης του:<br>Αρχές Διοίκησης<br>15-6- Επιχειρήσεων<br>2024 επειδή διδαχθήκατε το :<br>Τεχνολογία & Ανθρώπινοι<br>Πόροι | Γιοβάνης<br>Νικόλαος            |                       | ΤΡΟΠΟΠΟΙΗΣΗ ΑΙΤΗΜΑΤΟΣ            |                                     |   |
|                                               |                                                                                                    |                                 | ΔΙΑΓΡΑΦΗ ΠΕΡΙΓΡΑΜΜΑΤΟ | ΔΙΑΓΡΑΦΗ ΑΙΤΗΜΑΤΟΣ               |                                     |   |

Εικόνα 2: Η αρχική οθόνη για τον φοιτητή:

- **0 2**: Κουμπιά για ανάρτηση αίτησης και αναλυτικής βαθμολογίας
- Θ: Κουμπί για να ανοίξει η φόρμα για την υποβολή νέου αιτήματος αναγνώρισης
- Αίτημα που έχει υποβληθεί για αναγνώριση μαθήματος

Για αλλαγή κωδικού (για όλους τους χρήστες):

- Κλικ στο κουμπί ΠΡΟΦΙΛ (πάνω δεξιά)
- Διαγράψτε τον παλιό κωδικό
- Πληκτρολογήστε τον νέο κωδικό
- •